# OXHOO Printer Driver Installer

User Manual

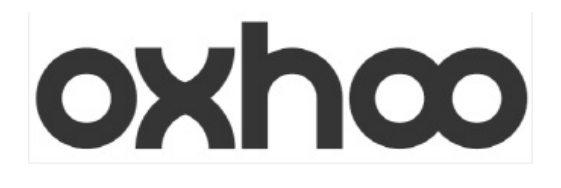

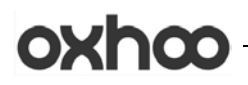

### CONTENTS

| 1. | Starting Windows Driver Installer  | 2   |
|----|------------------------------------|-----|
|    |                                    |     |
| 2. | PRINTER INSTALLATION               | 5   |
|    |                                    |     |
| З. | PRINTER UNINSTALLATION             | 19  |
|    |                                    | ~ 1 |
| 4. | INSTALL / UNINSTALL SELECTION MODE | 21  |
| 5. | ADD/REMOVE PROGRAMS                | 21  |
| -  |                                    |     |

### 1. Starting Windows Driver Installer

1) Double Click the 'OXHOOPrinterDriverInstallerVx.x.x.exe to extract.

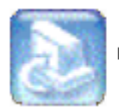

OXHOOPrinterDriverInstallerV1,0,0,exe

[Pic No.1] Installation File

\* This manual is written based on the Windows XP Environment. Any specific requirement for the other OS will be mentioned.

- \* .Net Framework 3.0 or above should have installed.
- \* Supported Language: English, Korean
- \* Supported OS: WePos, Windows XP, PosReady2009, Windows 7 32bit, Windows7 64bit

2) Extracting files for the Windows Driver Installer to 'Program Files\OXHOO PrinterDriver' automatically (64bit OS: Program Files [x86]\OXHOO PrinterDriver)

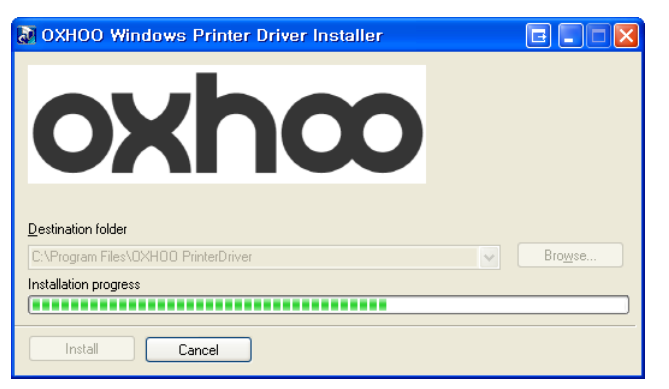

[Pic No.2] Extracting files for the Windows Driver Installer

\* Even if already installed, the installer will overwrite the files.

\* Using WinRAR 32bit executable-extracting file, Compatibility message can be displayed on 64bit environment.

\* Clicking the 'This program installed correctly' to progress. This will not affect any program or System.

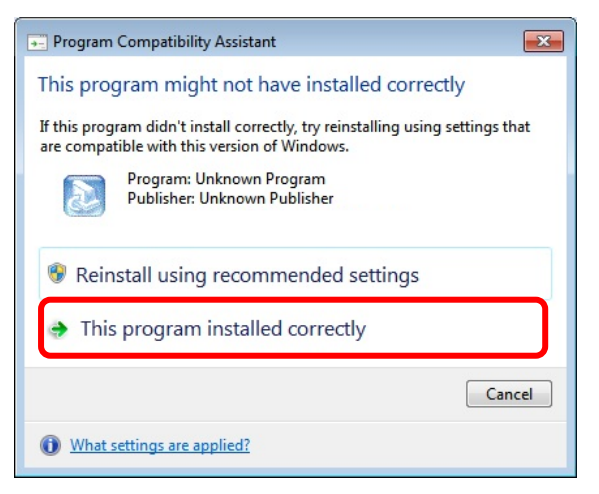

[Pic No.3] Program Compatibility Assistant WindowDriverInstaller\_UserManual(Eng)

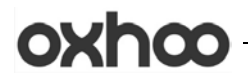

### 3) Starting Installation

| oxhco         | OXHOO PRINTER INSTALLATION                         |
|---------------|----------------------------------------------------|
| and a         | Select a Printer<br>TP-30<br>TP-40<br>TP35<br>TP45 |
| Version 1,1,0 | <pre>STI &lt; Back Next &gt; Cancel</pre>          |

[Pic No.4-1] Select a Printer

\* If there is no printer installed, go to the printer setup screen

| oxhco                     | OXHOO PRINTER INSTALL/UNINSTALL                                             |
|---------------------------|-----------------------------------------------------------------------------|
| 100 11 12 100 1<br>1000 1 | <ul><li>○ OXHOO PRINTER INSTALL</li><li>③ OXHOO PRINTER UNINSTALL</li></ul> |
| Version 1,0,0             | < Back Next > Cancel                                                        |

[Pic No.4-2] Printer Install & Uninstall

\* If a printer installed, go to the Install / Uninstall selection screen.

WindowDriverInstaller\_UserManual(Eng)

4) After extracting files, shortcut is created on the 'Program Menu'

\*By this shortcut, Windows driver installer can be executed.

| Administra                       | ator                                                                         |        |          |                    |                      |
|----------------------------------|------------------------------------------------------------------------------|--------|----------|--------------------|----------------------|
|                                  | Wy Documents                                                                 |        |          |                    |                      |
| E-mail<br>Outlook Express        | <ul> <li>Set Program Access and Defaults</li> <li>Windows Catalog</li> </ul> | •      |          |                    |                      |
| MSN                              | <ul> <li>Windows Update</li> <li>SAM4s Windows Driver</li> </ul>             |        |          |                    |                      |
| Windows Media Playe              | <ul> <li>Accessories</li> <li>Games</li> </ul>                               | r<br>F |          |                    |                      |
| Windows Messenger                | 📷 Startup                                                                    | F I    | 💼 Printe | r Driver Installer | OXHOO Printer Driver |
| SAM4s Windows Driv               | MSN                                                                          |        |          |                    |                      |
| Tour Windows XP                  | Remote Assistance                                                            |        |          |                    |                      |
| Files and Settings Tra<br>Wizard | Windows Media Player Windows Messenger                                       |        |          |                    |                      |
| All <u>P</u> rograms 🜔           | Windows Movie Maker                                                          |        |          |                    |                      |
|                                  | Log Off 🔟 Turn Off Comp                                                      | outer  | 5        |                    |                      |

[Pic No.5] Program Menu

5) After installing a printer, Create Uninstaller on the 'Add or Remove Program'

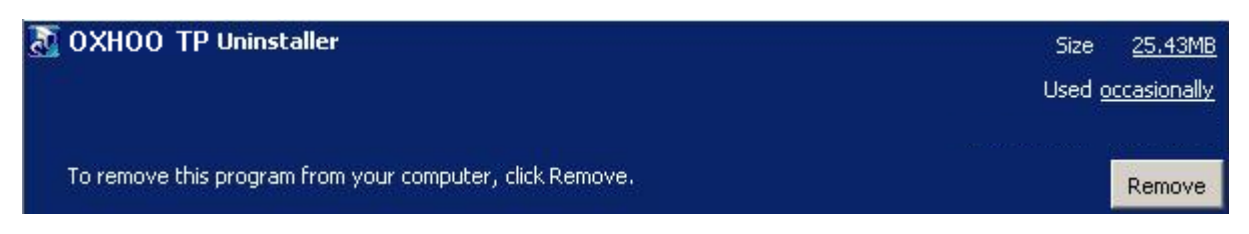

[Pic No.6] Add or Remove Programs

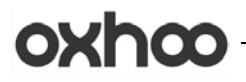

### 2. Printer Installation

#### 1) Select a Printer

| oxhco         | OXHOO PRINTER INSTALLATION                         |
|---------------|----------------------------------------------------|
| and 1         | Select a Printer<br>TP-30<br>TP-40<br>TP35<br>TP45 |
| Version 1,1,0 | <pre>STEP.</pre> < Back Next > Cancel              |

[Pic No.7] Printer Installation STEP1

- \* Select a printer and click 'Next >'.
- \* If you do not select a printer can't go to next step.

### 2) Select a connection type

| XHOO PR           | INTER INSTALLER                         |     |
|-------------------|-----------------------------------------|-----|
| oxhœ              | OXHOO PRINTER INSTALLATION              |     |
|                   | Select a Connection type of the Printer |     |
|                   | PARALLEL CONNECTION                     |     |
|                   | SERIAL / USB-I CONNECTION               |     |
|                   | ○ USB-II CONNECTION                     |     |
| The second second | ETHERNET CONNECTION                     |     |
| Line Line         |                                         | EP2 |
| Version 1,0,0     | < Back Next > Cancel                    |     |
|                   |                                         |     |
|                   |                                         |     |
|                   |                                         |     |

[Pic No.8] Printer Installation STEP2

- \* Select a connection type of the printer.
- \* **!!Caution!!** In case of PARALLEL or USB-II connection, printer must be turned off during install.

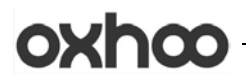

3) Select a port (USB-II connection will not have this step)

| XHOO PR                                   | INTER INSTALLER                                                    |
|-------------------------------------------|--------------------------------------------------------------------|
| oxhœ                                      | OXHOO PRINTER INSTALLATION Select a Connection type of the Printer |
| And and and and and and and and and and a | COM1<br>COM1<br>COM2                                               |
| Version 1.0.0                             | < Back Next > Cancel                                               |

[Pic No.9-1] Printer Installation STEP3

- \* SERIAL / USB-I / PARALLEL: Go to STEP3 to select a port.
- \* USB-II: Start Printer Installation without select a port.
- \* SERIAL will set the Serial Port Configurations on next step.

| oxhœ | C Set the Serial Port Cont                                 | NTER INSTAL                          | LATION                     |
|------|------------------------------------------------------------|--------------------------------------|----------------------------|
|      | Baudrate<br>Data Bit<br>Parity<br>Stop Bit<br>Flow Control | 115200<br>8<br>NONE<br>1<br>HARDWARE | V<br>V<br>V<br>Set Default |
|      | _                                                          |                                      |                            |

[Pic No.9-2] Set the Serial Port Configurations WindowDriverInstaller\_UserManual(Eng)

| OXHOO | Windows Driver Installer |
|-------|--------------------------|
|       | USER MANUAL              |

| oxhœ          | OXHOO PRINTER INSTALLATION                                        |
|---------------|-------------------------------------------------------------------|
|               | Input a IP to Create TCP/IP Printer Port                          |
|               | IP Address<br>192 . 168 . 0 . 254<br>Port<br>6001<br><i>STEP3</i> |
| Version 1.0.0 | <pre></pre>                                                       |
|               |                                                                   |

[Pic No.9-3] Create a TCP/IP Printer Port

#### 4) Start Printer Installation

| oxhco         | OXHOO PRINTER INSTALLATION Select a Connection type of the Printer                       |
|---------------|------------------------------------------------------------------------------------------|
|               | LPT3  Installation Confirm  Do you want to start Printer Installation?  OK Cancel  STEPS |
| Version 1,0,0 | < Back Next > Cancel                                                                     |

[Pic No.10-1] Start Printer Installation for SERIAL / USB-I / PARALLEL connection WindowDriverInstaller\_UserManual(Eng)

| oxhco |
|-------|
|-------|

| oxhco         | OXHOO PRINTER INSTALLATION<br>Select a Connection type of the Printer<br>Installation Confirm<br>Do you want to start Printer Installation?<br>OK Cancel OK<br>OK Cancel |
|---------------|----------------------------------------------------------------------------------------------------|
| Version 1,0,0 | STEP2 Cancel                                                                                                    |

[Pic No.10-2] Start Printer Installation for USB-II connection

| oxhœ          | OXHOO PRINTER INSTALLATION                                                  |
|---------------|-----------------------------------------------------------------------------|
|               | Installation Confirm<br>Do you want to start Printer Installation?<br>확인 취소 |
| Version 1.0,0 | STEP3 < Back Next > Cancel                                                  |

[Pic No.10-3] Start Printer Installation for ETHERNET connection WindowDriverInstaller\_UserManual(Eng)

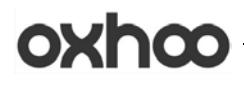

#### 5) Installing Printer

E

| oxhco                                                                                                    | OXHOO PRINTER INSTALLATION |
|----------------------------------------------------------------------------------------------------|----------------------------|
| 1000 - 1000 - 10000 - 1000 - 1000 - 1000 - 1000 - 1000 - 1000 - 1000 - 1000 - 1 | [INSTALL PROGRESS]         |
| Version 1,0,0                                                                                                    | STEP3                      |

[Pic No.11-1] Installing printer for SERIAL / USB-I / PARALLEL connection

| oxhœ            | ION The software you are installing has not passed Windows Logo testing to verify its compatibility with Windows XP. (Tell me why this before in protocolor)                                                                                                    |
|-----------------|----------------------------------------------------------------------------------------------------|
| The same of the | Continuing your installation of this software may impair<br>or destabilize the correct operation of your system<br>either immediately or in the future. Microsoft strongly<br>recommends that you stop this installation now and<br>contact the software vendor for software that has<br>passed Windows Logo testing. |
| Version 1.0.0   | Continue Anyway STOP Installation STEP                                                                                                    |

[Pic No.11-2] Installing printer for USB-II connection (Windows XP or below) WindowDriverInstaller\_UserManual(Eng)

| 😵 Wir        | ndows Security |                                                                                                    |  |
|--------------|----------------|----------------------------------------------------------------------------------------------------|--|
| $\bigotimes$ | Wir            | dows can't verify the publisher of this driver software                                                                                                    |  |
|              | ÷              | Do <u>n</u> 't install this driver software<br>You should check your manufacturer's website for updated driver software<br>for your device.                                                                    |  |
|              | •              | Install this driver software anyway<br>Only install driver software obtained from your manufacturer's website or<br>disc. Unsigned software from other sources may harm your computer or steal<br>information. |  |
|              | See <u>d</u> e | tails                                                                                                    |  |

[Pic No.11-3] Installing printer for USB-II connection (Windows Vista or above)

### 6) Installation Complete

| oxhco         | OXHOO PRINTER INSTALLATION         |  |
|---------------|------------------------------------|--|
| a second i    | Installation is Completed       OK |  |
|               | STEP3                              |  |
| Version 1,0,0 | < Back Next > Cancel               |  |

[Pic No.12] Installation Complete WindowDriverInstaller\_UserManual(Eng) Page 10 of 21

### 7) Additional work for the printer to use

(1) SERIAL Connection Type

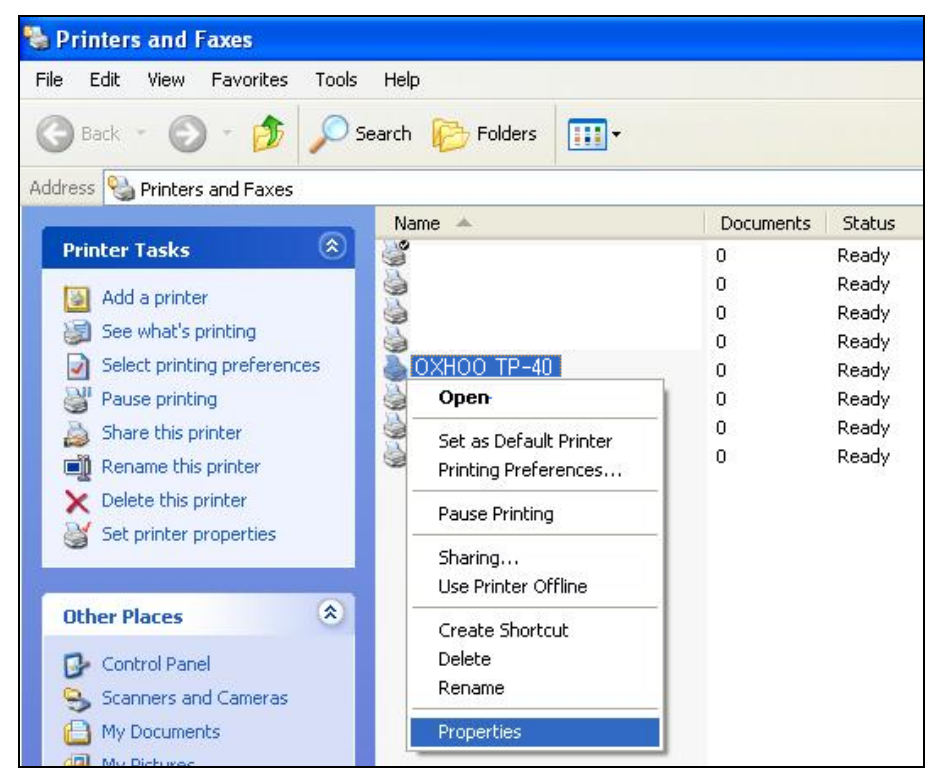

#### [Pic No. 13] Printer Properties

\* Select installed printer and right click to enter the 'Properties'.

| охноо                        | TP-40 Prope                   | rties                   | ?              |
|------------------------------|-------------------------------|-------------------------|----------------|
| Device                       | Settings                      | Device Control          | ABOUT          |
| General                      | Sharing                       | Ports                   | Advanced       |
| ە 🍓                          | XHOO TP-40                    |                         |                |
| Print to the for checked por | ollowing port(s). Docu<br>rt. | uments will print to th | e first free   |
| Port                         | Description                   | Printer                 | <u>^</u>       |
|                              | Printer Port                  |                         |                |
|                              | Printer Port                  |                         |                |
|                              | Printer Port                  |                         | 40             |
|                              | Serial Port                   | UXHUU TP-               | -40            |
|                              | Ceriel Port                   |                         |                |
|                              | Serial Port                   |                         | ~              |
|                              |                               |                         |                |
| Add P                        | or <u>t</u> D                 | elete Port              | Configure Port |
| 1-11-0 10-510                |                               |                         |                |
| Enable bi                    | directional support           |                         |                |
| Enable pr                    | inter pooling                 |                         |                |
|                              |                               |                         |                |
|                              |                               |                         |                |
|                              | ſ                             | ΟΚ                      | Cancel Anolu   |
|                              |                               |                         | Concor Dobby   |

[Pic No.14] Configure Port

\* Select 'Port' tab and Click the 'Configure port...' to set properties.

# oxhœ

| COM1 Properties          |           | ? 🛛      |
|--------------------------|-----------|----------|
| Port Settings            |           |          |
|                          |           |          |
| <u>B</u> its per second: | 115200    | <b>~</b> |
| <u>D</u> ata bits:       | 8         | *        |
| Parity:                  | None      | ~        |
| <u>S</u> top bits:       | 1         | ~        |
| <u>F</u> low control:    | Hardware  | ~        |
|                          | Bestore D | efaulte  |
|                          |           |          |
|                          | Cancel    | Apply    |

[Pic No.15] Set Properties for the Port

- \* Set Properties same as above.
- \* After setting, print the test page to verify that the installation process correctly

(2) PARALLEL Connection Type

\* Turn on the PARALLEL Printer after finishing Printer Installation.

\* This step will appear only first time.

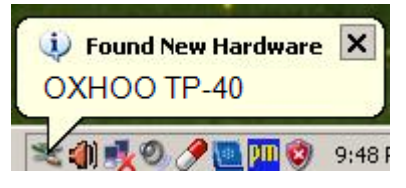

[Pic No.16] Plug & Play Found New Hardware

| Welcome to the Found New<br>Hardware Wizard<br>Windows will search for current and updated software by<br>looking on your computer, on the hardware installation CD, or on<br>the Windows Update Web site (with your permission).<br>Read our privacy policy |
|----------------------------------------------------------------------------------------------------|
| Can Windows connect to Windows Update to search for<br>software?<br>C Yes, this time only<br>C Yes, now and every time I connect a device<br>No, not this time                                                                                               |
| Click Next to continue.                                                                                                    |
|                                                                                                    |

\_\_\_\_\_

[Pic No.17] Hardware Wizard for the Parallel (STEP1)

| Found New Hardware Wizard |                                                                                                    |
|---------------------------|----------------------------------------------------------------------------------------------------|
|                           | This wizard helps you install software for:<br>OXHOO TP-40 Printer Port Logical Interface<br>If your hardware came with an installation CD<br>or floppy disk, insert it now.<br>What do you want the wizard to do?<br>Install the software automatically [Recommended]<br>Install from a list or specific location (Advanced)<br>Click Next to continue. |
|                           | < <u>B</u> ack <u>N</u> ext > Cancel                                                                                                    |

[Pic No.18] Hardware Wizard for the Parallel (STEP2)

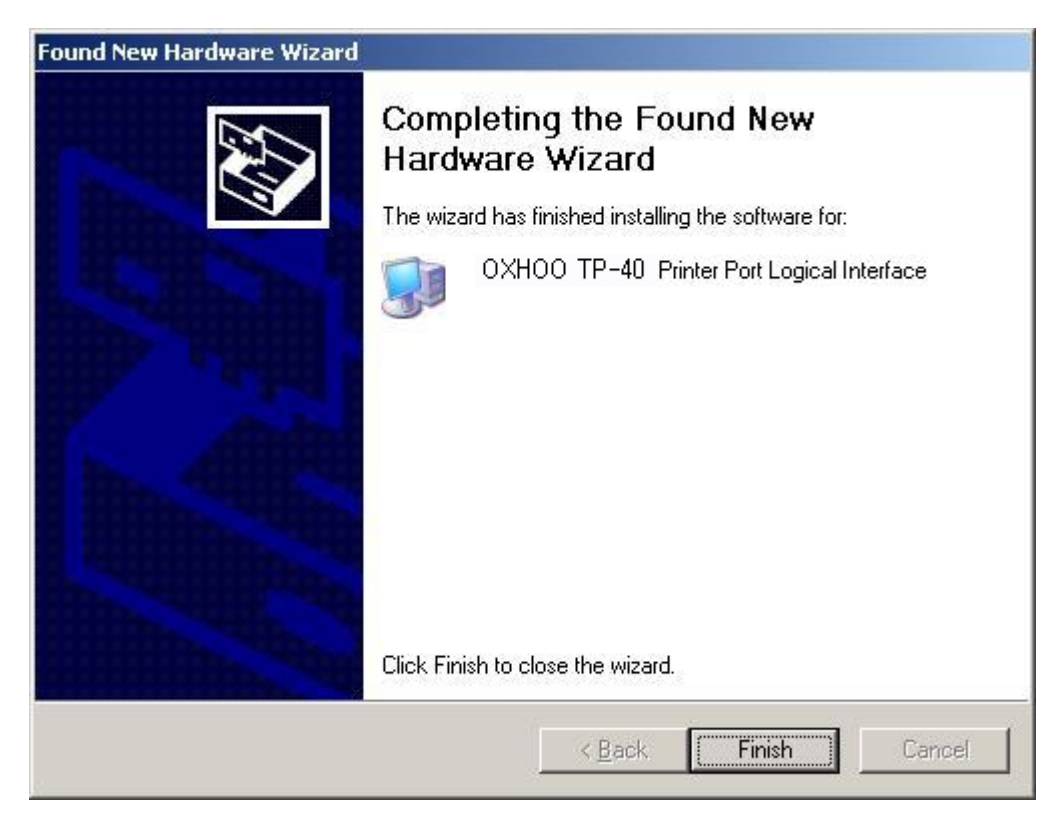

[Pic No.19] Hardware Wizard for the Parallel (STEP3)

(3) USB-II Connection Type

\* Turn on the USB-II Printer after finishing Printer Installation.

I. Windows XP or Below

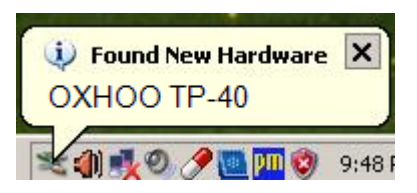

[Pic No.20] Plug & Play Found New Hardware

| Found New Hardware Wizard |                                                                                                    |
|---------------------------|----------------------------------------------------------------------------------------------------|
|                           | Welcome to the Found New<br>Hardware Wizard<br>Windows will search for current and updated software by<br>looking on your computer, on the hardware installation CD, or on<br>the Windows Update Web site (with your permission).<br>Read our privacy policy |
|                           | Can Windows connect to Windows Update to search for<br>software?<br>① Yes, this time only<br>② Yes, now and gvery time I connect a device<br>④ No, not this time<br>Click Next to continue.                                                                  |
|                           | < Back Next > Cancel                                                                                                    |

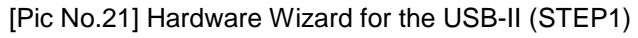

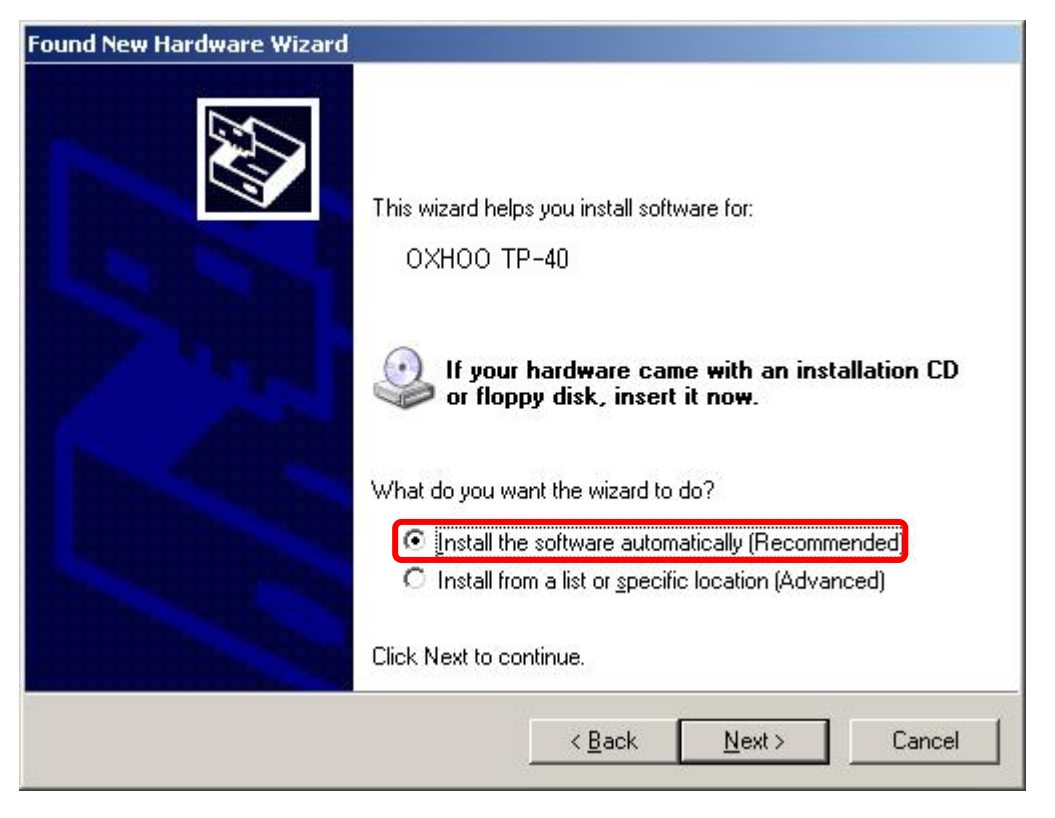

[Pic No.22] Hardware Wizard for the USB-II (STEP2)

| SAM4S ELLIX20II                        |                                                 |  |
|----------------------------------------|-------------------------------------------------|--|
| Description                            | Version Manufacturer Location                   |  |
| OXHOO TP-40                            | 1,0,0,0 OXHOO c∶₩windows₩inf₩oem43,ii           |  |
| OXHOO TP-40                            | <u>1,0,0,0 OXHOO c:₩windows₩inf₩oem43,ii</u>    |  |
| OXHOO TP-40                            | 1,0,0,0 OXHOO c∶₩windows₩inf₩oem43,ii           |  |
| This driver is n<br>Tell me why driver | not digitally signed!<br>r signing is important |  |

[Pic No.23] Hardware Wizard for the USB-II (STEP3)

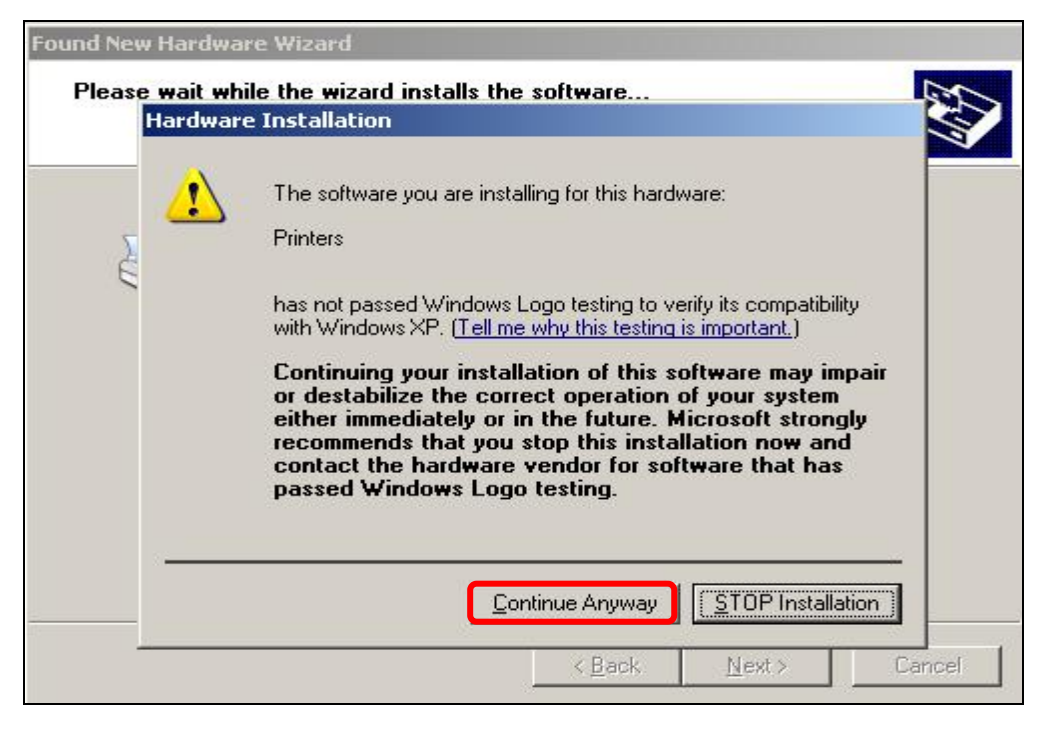

[Pic No.24] Hardware Wizard for the USB-II (STEP4)

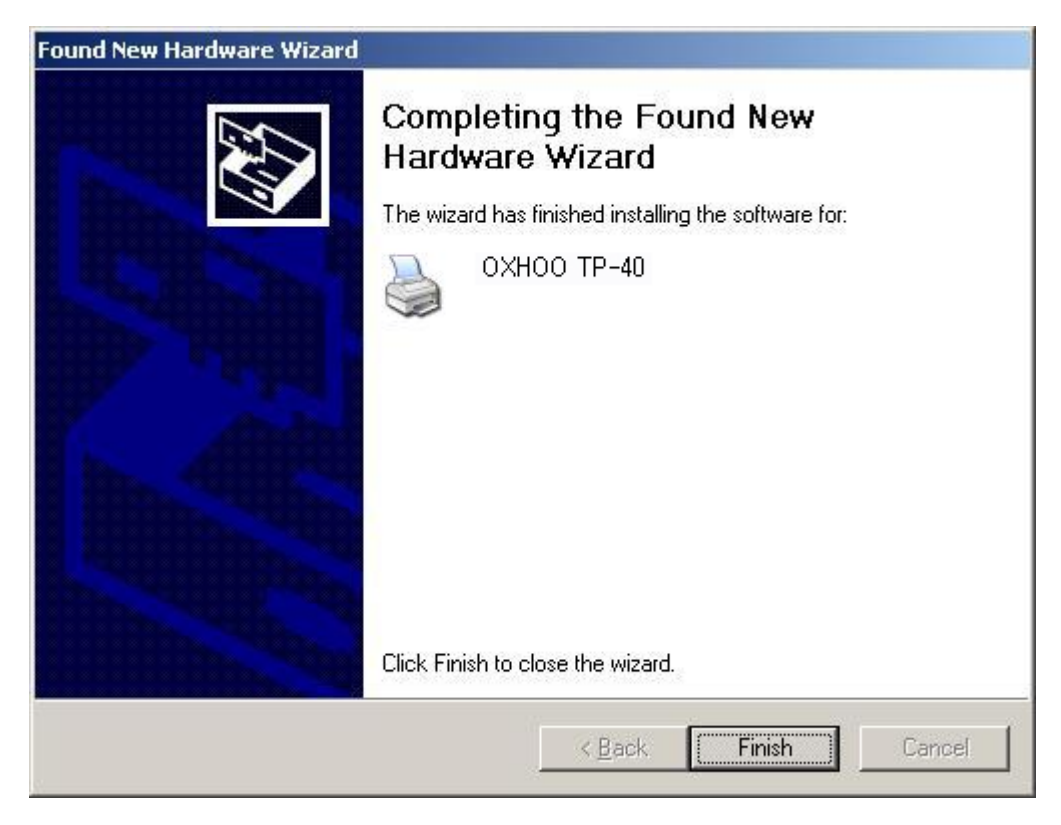

[Pic No.25] Hardware Wizard for the USB-II (STEP5)

### II. Windows Vista or Above

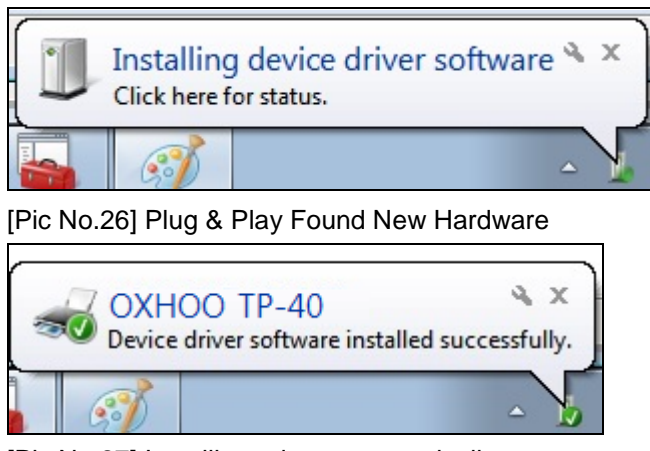

[Pic No.27] Installing printer automatically

#### 8) Verifying Properties of Installed Printer

| 8                                                  |                                   |                                                      |                   | 23                      |
|----------------------------------------------------|-----------------------------------|------------------------------------------------------|-------------------|-------------------------|
| Security                                           | Device                            | e Settings                                           | Device Cor        | ntrol ABOUT             |
| General                                            | Sharing                           | Ports                                                | Advanced          | Color Management        |
| <ul> <li>Always av</li> <li>Available f</li> </ul> | ailable<br>from <sup>12</sup>     | 2:00 AM                                              | To                | 12:00 AM                |
| Priority:                                          | 1                                 |                                                      |                   |                         |
| Driver:                                            | OXHOO TP                          | -40                                                  |                   | New Driver              |
| available for de<br>selection below                | fault data typ<br>v will be used. | es. If your se                                       | rvice does not sp | pecify a data type, the |
| Print processor                                    |                                   |                                                      | Default data typ  | be:                     |
| winprint                                           |                                   | NT EMF 1.006<br>NT EMF 1.007<br>NT EMF 1.008<br>TEXT |                   |                         |
|                                                    |                                   |                                                      | ОК                | Cancel                  |

[Pic No.28] Advanced Properties

WindowDriverInstaller\_UserManual(Eng)

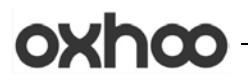

### 3. Printer Uninstallation

### 1) Select a Printer

|                                         | INTER INSTALLER              |
|-----------------------------------------|------------------------------|
| oxhco                                   | OXHOO PRINTER UNINSTALLATION |
|                                         | OXHOO TP-40 [USB001]         |
| and and and and and and and and and and |                              |
| Version 1,0,0                           | < Back Next > Cancel         |

[Pic No.29] List of Installed Printer

#### 2) Start Printer Uninstallation

| XHOO PR       | INTER INSTALLER                                                                                                    |
|---------------|----------------------------------------------------------------------------------------------------|
| oxhco         | OXHOO PRINTER UNINSTALLATION                                                                                                    |
| 10            | SELECT LISTED PRINTER(s)           OXH         Uninstallation Confirm         Image: Confirm initiality of the second second |
| Version 1.0.0 | < Back Next > Cancel                                                                                                    |
|               |                                                                                                    |

[Pic No.30] Start Printer Uninstallation

\* Select a printer and click 'Next >'.

|--|

#### 3) Uninstall Printer(s)

| oxhœ          | OXHOO PRINTER UNINSTALLATION                                             |
|---------------|--------------------------------------------------------------------------|
|               | SELECT LISTED PRINTER(s)<br>OXHOO TP-30 [COM3:]<br>OXHOO TP-40 [U SB001] |
| Version 1.0,0 | < Back Next > Cancel                                                     |

[Pic No.31] Uninstall Printer(s)

- \* Printer can be selected by dragging mouse or clicking with Ctrl or clicking with Shift.
- \* Select one or more printer(s) to remove.

#### 4) Uninstallation Complete

| хноо рі       | RINTER INSTALLER             |
|---------------|------------------------------|
| oxhco         | OXHOO PRINTER UNINSTALLATION |
|               | SELECT LISTED PRINTER(s)     |
| Version 1.0,0 | < Back Next > Cancel         |
|               |                              |
|               |                              |

[Pic No.32] Uninstallation Complete

\* When proceeding uninstall printer, state of printer should be 'Ready'.

\* If the printer is in use or wait, even if uninstallation is successfully completed, printer may not be removed.

\* After uninstalling the printer, you can be sure that the device was removed from the list of printer.

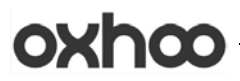

### 4. Install / Uninstall Selection Mode

| oxhœ          | OXHOO PRINTER INSTALL/UNINSTALL |
|---------------|---------------------------------|
|               | OXHOO PRINTER INSTALL           |
| and the       | ● OXHOO PRINTER UNINSTALL       |
| Version 1,0,0 | < Back Next > Cancel            |

[Pic No.33] Install/Uninstall Selection Mode

\* If there is an installed printer, printer installation / Uninstallation can make a choice.

\* 'Printer Uninstall' is selected as the default setting.

### 5. Add or Remove Program

| 🛃 OXHOO TP Uninstaller                                   | Size <u>25.43MB</u>      |
|----------------------------------------------------------|--------------------------|
|                                                          | Used <u>occasionally</u> |
|                                                          |                          |
| To remove this program from your computer, click Remove. | Remove                   |

[Pic No.34] Add or Remove Programs

\* When a printer installed, the Uninstaller will be added on list of the 'Add or Remove Programs'

\* After uninstalling all of the printer(s), 'Add / Remove Programs' list automatically eliminated.